# 配置ISE 2.4 pxGrid IND 1.6.1整合

# 目錄

簡介 必要條件 需求 採用元件 設定 高級流程圖 組態 步驟1.在ISE上配置終端自定義屬性 步驟2.使用自定義屬性配置Profiler策略 步驟3. 啟用用於分析實施的自定義屬性 步驟4.匯出IND身份證書 步驟5.將IND身份證書上傳到ISE受信任庫 步驟6.為IND生成證書 步驟7.下載PKCS12格式的證書鏈 步驟8.在IND上傳憑證鏈結 步驟9.在IND上配置策略伺服器 步驟10.在IND上配置pxGrid整合 步驟11.在ISE上批准IND 步驟12.在IND上啟用pxGrid服務 驗證 ISE驗證 IND驗證 疑難排解 IND上的同步狀態停滯在「不同步」狀態 並非所有終端都與ISE共用 assetTag和AssetGroup在ISE上不可用

# 簡介

本文檔介紹如何配置身份服務引擎(ISE)2.4和工業網路導向器1.6.1-4通過pxGrid(平台交換網格)的整合並對其進行故障排除。 Cisco IND在pxGrid中註冊為發佈者,並將終端屬性資訊發佈到ISE for IOTASSET Dictionary。

# 必要條件

### 需求

思科建議您瞭解以下主題的基本知識:

• 思科身分識別服務引擎

Cisco Industrial Network Director

### 採用元件

本文中的資訊係根據以下軟體和硬體版本:

- •思科身分識別服務引擎版本2.4 p6
- •工業網路導向器1.6.1-4

# 設定

### 高級流程圖

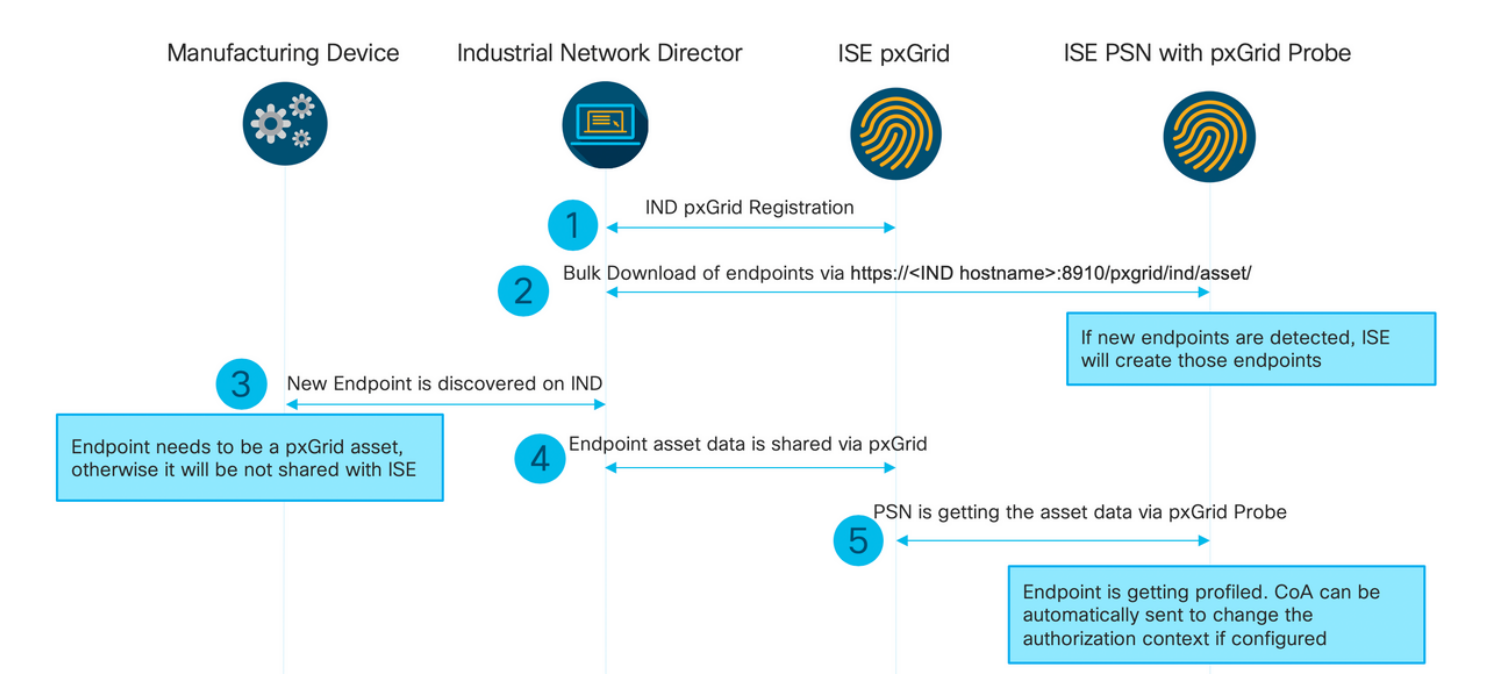

#### 1. IND通過ISE pxGrid節點上的pxGrid版本2向ISE註冊。來自IND(application.log)的對應日誌:

2019-05-22 14:31:17,770:INFO:qtp281049997-52711:PxgridPublisher:: Connect start 2019-05-22 14:31:17,770:INFO:qtp281049997-52711:PxgridPublisher:: Hostname:WIN2012-AAA IpAddress:10.62.145.130 2019-05-22 14:31:17,770:INFO:qtp281049997-52711:PxgridPublisher:: pxGrid RestBaseUrl:https://WIN2012-AAA:8910/pxgrid/ind/asset/ 2019-05-22 14:31:17,770:INFO:qtp281049997-52711:PxgridController:: Send Request ServiceRegister invoked with pxGridServer(s) [ISE24-1ek.example.com] 2019-05-22 14:31:17,770:INFO:qtp281049997-52711:PxgridController:: Sending ServiceRegister request to pxGridServer ISE24-lek.example.com 2019-05-22 14:31:17,786:INFO:qtp281049997-52711:PxgridController:: Request={"name":"com.cisco.endpoint.asset","properties":{"wsPubsubService":"com.cisco.ise.pubsub ", "restBaseUrl": "https://WIN2012-AAA:8910/pxgrid/ind/asset/","assetTopic":"/topic/com.cisco.endpoint.asset"}} 2019-05-22 14:31:17,911:INFO:qtp281049997-52711:PxgridController:: Response={"id":"76d4abaf-9efd-4c68-a046-79e049564902", "reregisterTimeMillis": "300000"} 2019-05-22 14:31:17,911:INFO:qtp281049997-52711:PxgridController:: Send Request ServiceLookup invoked with pxGridServer(s) [ISE24-lek.example.com] 2019-05-22 14:31:17,911:INFO:qtp281049997-52711:PxgridController:: Sending ServiceLookup request to pxGridServer ISE24-lek.example.com 2019-05-22 14:31:17,911:INFO:qtp281049997-52711:PxgridController::

Request={"name":"com.cisco.ise.pubsub"} 2019-05-22 14:31:17,911:INFO:qtp281049997-52711:PxgridController:: Response={"services":[{"name":"com.cisco.ise.pubsub","nodeName":"ise-pubsub-ise24lek","properties":{"wsUrl":"wss://ISE24-lek.example.com:8910/pxgrid/ise/pubsub"}}] 2019-05-22 14:31:17,911:INFO:qtp281049997-52711:PxgridPublisher:: wsUrl=wss://ISE24lek.example.com:8910/pxgrid/ise/pubsub 2019-05-22 14:31:17,911:INFO:qtp281049997-52711:PxgridController:: Send Request AccessSecret invoked with pxGridServer(s) [ISE24-lek.example.com] 2019-05-22 14:31:17,911:INFO:qtp281049997-52711:PxgridController:: Sending AccessSecret request to pxGridServer ISE24-lek.example.com 2019-05-22 14:31:17,926:INFO:qtp281049997-52711:PxgridController:: Request={"peerNodeName":"isepubsub-ise24-lek"} 2019-05-22 14:31:17,926:INFO:qtp281049997-52711:PxgridController:: Access Secret recieved 2019-05-22 14:31:17,926:INFO:qtp281049997-52711:PxgridController:: Client created **如目誌所示,IND已註冊assetTopic** 

#### 2. 啟用了pxgrid探測的ISE PSN批次下載現有的pxGrid資產(profiler.log):

```
2019-05-22 14:39:25,817 INFO [ProfilerINDSubscriberPoller-56-thread-1][]
cisco.profiler.infrastructure.probemgr.INDSubscriber -::- New services are: [Service
[name=com.cisco.endpoint.asset, nodeName=ind2, properties={wsPubsubService=com.cisco.ise.pubsub,
restBaseUrl=https://WIN2012-AAA:8910/pxgrid/ind/asset/,
assetTopic=/topic/com.cisco.endpoint.asset}]]
2019-05-22 14:39:26,011 INFO [ProfilerINDSubscriberPoller-56-thread-1][]
cisco.profiler.infrastructure.probemgr.INDSubscriber -::- NODENAME:ind2
2019-05-22 14:39:26,011 INFO [ProfilerINDSubscriberPoller-56-thread-1][]
cisco.profiler.infrastructure.probemgr.INDSubscriber -::- REQUEST
BODY{ "offset": "0", "limit": "500" }
2019-05-22 14:39:26,046 INFO [ProfilerINDSubscriberPoller-56-thread-1][]
cisco.profiler.infrastructure.probemgr.INDSubscriber -::- Response status={}200
2019-05-22 14:39:26,046 INFO [ProfilerINDSubscriberPoller-56-thread-1][]
cisco.profiler.infrastructure.probemgr.INDSubscriber -::- Content: "OUT_OF_SYNC"
2019-05-22 14:39:26,047 INFO [ProfilerINDSubscriberPoller-56-thread-1][]
cisco.profiler.infrastructure.probemgr.INDSubscriber -::- Status is :"OUT_OF_SYNC"
2019-05-22 14:39:26,047 DEBUG [ProfilerINDSubscriberPoller-56-thread-1][]
cisco.profiler.infrastructure.probemgr.INDSubscriber -::- Static set after adding new services:
[Service [name=com.cisco.endpoint.asset, nodeName=ind,
properties={wsPubsubService=com.cisco.ise.pubsub, restBaseUrl=https://WIN2012-
AAA:8910/pxgrid/ind/asset/, assetTopic=/topic/com.cisco.endpoint.asset}], Service
[name=com.cisco.endpoint.asset, nodeName=ind2, properties={wsPubsubService=com.cisco.ise.pubsub,
restBaseUrl=https://WIN2012-AAA:8910/pxgrid/ind/asset/,
assetTopic=/topic/com.cisco.endpoint.asset}]]
2019-05-22 14:39:26,052 INFO [ProfilerINDSubscriberBulkRequestPool-80-thread-1][]
cisco.profiler.infrastructure.probemgr.INDSubscriber -::- NODENAME:ind2
2019-05-22 14:39:26,052 INFO [ProfilerINDSubscriberBulkRequestPool-80-thread-1][]
cisco.profiler.infrastructure.probemgr.INDSubscriber -::- REQUEST
BODY{ "offset": "0", "limit": "500" }
2019-05-22 14:39:26,111 INFO [ProfilerINDSubscriberBulkRequestPool-80-thread-1][]
cisco.profiler.infrastructure.probemgr.INDSubscriber -::- Response status={}200
2019-05-22 14:39:26,111 INFO [ProfilerINDSubscriberBulkRequestPool-80-thread-1][]
cisco.profiler.infrastructure.probemgr.INDSubscriber -::- Content:
{"assets":[{"assetId":"100","assetName":"WIN2012-
CHILD", "assetIpAddress": "10.62.145.131", "assetMacAddress": "00:50:56:b6:46:87", "assetVendor": "VMw
are", "assetProductId":"Unknown", "assetSerialNumber":"", "assetDeviceType":"Server", "assetSwRevisi
on":"", "assetHwRevision":"", "assetProtocol":"NetBIOS", "assetConnectedLinks":[], "assetCustomAttri
butes":[{"key":"assetGroup","value":"Root"}, {"key":"assetTag","value":"SEC_TAG2"}]}, {"assetId":"
101", "assetName": "win2012.example.com", "assetIpAddress": "10.62.145.72", "assetMacAddress": "00:50:
56:9c:3f:92", "assetVendor": "VMware", "assetProductId": "Unknown", "assetSerialNumber": "", "assetDevi
ceType":"Server","assetSwRevision":"","assetHwRevision":"","assetProtocol":"NetBIOS","assetConne
ctedLinks":[],"assetCustomAttributes":[{"key":"assetGroup","value":"Root"},{"key":"assetTag","va
lue":""}]}]
2019-05-22 14:39:26,111 DEBUG [ProfilerINDSubscriberBulkRequestPool-80-thread-1][]
```

cisco.profiler.infrastructure.probemgr.INDSubscriber -::- Parsing bulk response
{"assets":[{"assetId":"100","assetName":"WIN2012CHILD","assetIpAddress":"10.62.145.131","assetMacAddress":"00:50:56:b6:46:87","assetVendor":"VMw
are","assetProductId":"Unknown","assetSerialNumber":"","assetDeviceType":"Server","assetSwRevisi
on":"","assetHwRevision":"","assetProtocol":"NetBIOS","assetConnectedLinks":[],"assetCustomAttri
butes":[{"key":"assetGroup","value":"Root"},{"key":"assetTag","value":"Server","assetId":"00:50:
56:9c:3f:92","assetVendor":"VMware","assetProductId":"Unknown","assetSerialNumber":"","assetProtocol":"NetBIOS","assetProtocol":"NetBIOS","assetProtocol":"10.62.145.72","assetMacAddress":"00:50:
56:9c:3f:92","assetVendor":"VMware","assetProductId":"Unknown","assetSerialNumber":"","assetDeviceType":"Server","assetCustomAttributes":[["ukuy":"assetVendor":"VMware","assetProductId":"Unknown","assetSerialNumber":"","assetCustomAttributes":"10.62.145.72","assetMacAddress":"00:50:
56:9c:3f:92","assetVendor":"VMware","assetProductId":"Unknown","assetSerialNumber":"","assetDeviceType":"Server","assetSwRevision":"","assetHwRevision":"","assetProtocol":"NetBIOS","assetConne
ctedLinks":[],"assetCustomAttributes":[{"key":"assetGroup","value":"Root"},{"key":"assetTag","value":"","assetTag","value":"","assetTag","value":"","assetTag","value":"","assetTag","value":"","assetTag","value":"","assetTag","value":"","assetTag","value":"","assetTag","value":"","assetTag","value":"","assetTag","value":"","assetTag","value":"","assetTag","value":"","assetTag","value":","assetTag","value":","assetTag","value":","assetTag","value":","assetTag","value":","assetTag","value":",","assetTag","value":",","assetTag","value":",","assetTag","value":",","assetTag","value":",","assetTag","value":",","assetTag","value":",","assetTag","value":",",","assetTag","value":",",","assetTag","value":",",","assetTag","value":",",","assetTag","value":",",","assetTag","value":",",","assetTag","value":",",",","assetTag",",",",",",",",",,",,",,",,",,

3.在IND上發現新終結點(需要使用協定發現終結點,否則終結點未標識為pxGrid資產,並且未通過 pxGrid與ISE共用)。

| .ılı.ılı.<br>cısco | INDUSTRIAL<br>NETWORK DIRECTOR | Operate | > Inve | entory |             |                     |       |                 |      |          |         |
|--------------------|--------------------------------|---------|--------|--------|-------------|---------------------|-------|-----------------|------|----------|---------|
| Overview           | < Back                         |         |        |        |             |                     | win20 | 012.example.com |      |          |         |
|                    |                                |         |        |        |             |                     | DEVIC | CE OVERVIEW     |      |          |         |
|                    |                                |         |        |        | Name        | win2012.example.com |       |                 | Dev  | ісе Туре | Server  |
|                    |                                |         |        |        | IP Address  | 10.62.145.72        |       |                 |      | Protocol | NetBIOS |
|                    |                                |         |        | MA     | AC Address  | 00:50:56:9c:3f:92   |       |                 |      | Group    | Root    |
|                    |                                |         |        |        | Vendor      | VMware              |       |                 | Conr | ected to |         |
|                    |                                |         |        | p      | xGrid Asset | Yes                 |       |                 |      | Tag(s)   | +       |
|                    |                                |         |        |        |             |                     |       |                 |      |          |         |
|                    |                                |         |        |        |             |                     |       |                 |      |          |         |

#### 4. IND將此資訊發佈到ISE pxGrid節點

#### 5. PSN通過pxGrid探測接收此資料(profiler.log):

```
2019-05-22 15:20:40,616 DEBUG [Grizzly(2)][]
```

```
cisco.profiler.infrastructure.probemgr.INDSubscriber -::- Parsing push notification response:
{"asset":{"assetId":"101","assetName":"win2012.example.com","assetIpAddress":"10.62.145.72","ass
etMacAddress":"00:50:56:9c:3f:92","assetVendor":"VMware","assetProductId":"Unknown","assetSerial
Number":"", "assetDeviceType": "Server", "assetSwRevision":"", "assetHwRevision":"", "assetProtocol":
"NetBIOS", "assetConnectedLinks":[], "assetCustomAttributes":[{"key": "assetGroup", "value": "Root"},
{ "key": "assetTag", "value": "SEC_TAG2" } ] }, "opType": "UPDATE" }
2019-05-22 15:20:40,616 DEBUG [Grizzly(2)][]
cisco.profiler.infrastructure.probemgr.INDSubscriber -::- sending endpoint to
forwarder{"assetId":"101","assetName":"win2012.example.com","assetIpAddress":"10.62.145.72","ass
etMacAddress":"00:50:56:9c:3f:92", "assetVendor":"VMware", "assetProductId":"Unknown", "assetSerial
Number":"", "assetDeviceType": "Server", "assetSwRevision":"", "assetHwRevision":"", "assetProtocol":
"NetBIOS", "assetConnectedLinks":[], "assetCustomAttributes":[{"key": "assetGroup", "value": "Root"},
{"key":"assetTag","value":"SEC_TAG2"}]
2019-05-22 15:20:40,617 INFO [Grizzly(2)][] cisco.profiler.infrastructure.probemgr.Forwarder -
::- Forwarder Mac 00:50:56:9C:3F:92 MessageCode null epSource PXGRIDPROBE
2019-05-22 15:20:40,617 DEBUG [forwarder-2][]
cisco.profiler.infrastructure.probemgr.ForwarderHelper -: ProfilerCollection:- sequencing Radius
message for mac = 00:50:56:9C:3F:92
2019-05-22 15:20:40,617 DEBUG [forwarder-2][] cisco.profiler.infrastructure.probemgr.Forwarder -
:ProfilerCollection:- Processing endpoint:00:50:56:9C:3F:92
2019-05-22 15:20:40,618 DEBUG [forwarder-2][] com.cisco.profiler.im.EndPoint -
:ProfilerCollection:- filtered custom attributes are:{assetGroup=Root, assetTag=SEC_TAG2}
2019-05-22 15:20:40,618 DEBUG [forwarder-2][] cisco.profiler.infrastructure.probemgr.Forwarder -
:ProfilerCollection:- Filtering:00:50:56:9C:3F:92
2019-05-22 15:20:40,618 DEBUG [forwarder-2][] cisco.profiler.infrastructure.probemgr.Forwarder -
:ProfilerCollection: - Endpoint Attributes: EndPoint[id=<null>, name=<null>]
```

MAC: 00:50:56:9C:3F:92 Attribute:BYODRegistration value:Unknown Attribute:DeviceRegistrationStatus value:NotRegistered Attribute:EndPointProfilerServer value:ISE24-1ek.example.com Attribute:EndPointSource value:PXGRIDPROBE Attribute:MACAddress value:00:50:56:9C:3F:92 Attribute:NmapSubnetScanID value:0 Attribute:OUI value:VMware, Inc. Attribute:PolicyVersion value:0 Attribute:PortalUser value: Attribute:PostureApplicable value:Yes Attribute:assetDeviceType value:Server Attribute:assetGroup value:Root Attribute:assetHwRevision value: Attribute:assetId value:101 Attribute:assetIpAddress value:10.62.145.72 Attribute:assetMacAddress value:00:50:56:9c:3f:92 Attribute:assetName value:win2012.example.com Attribute:assetProductId value:Unknown Attribute:assetProtocol value:NetBIOS Attribute:assetSerialNumber value: Attribute:assetSwRevision value: Attribute:assetTag value:SEC\_TAG2 Attribute:assetVendor value:VMware Attribute:b310a420-78a5-11e9-a189-9ac8f4107843 value:Root Attribute:b8e73d50-78a5-11e9-a189-9ac8f4107843 value:SEC\_TAG2 Attribute: ip value: 10.62.145.72 Attribute:SkipProfiling value:false 6.使用正確資料更新情景可視性

| Endpoints Users Network Devices Application     00:50:56:9C:3F:92 Image: Comparison of the comparison of the compariso |
|----------------------------------------------------------------------------------------------------|
| 00:50:56:9C:3F:92 Image: Construction   MAC Address: 00:50:56:9C:3F:92   Username:   Endpoint Profile: IOT_DEVICE2   Current IP Address: 10.62.145.72   Location:     Image: Construction     Image: Construction     Image: Co                                                                                                    |
| Cocation:     Location:     Applications     Attributes     Authentication     Threats     Vulnerabilities      General Attributes      Description      Static Assignment     false                                                                                                    |
| General Attributes       Description       Static Assignment     false                                                                                                    |
| Description Static Assignment false                                                                                                    |
| Static Assignment false                                                                                                    |
|                                                                                                    |
| Endpoint Policy IOT_DEVICE2                                                                                                    |
| Static Group Assignment false                                                                                                    |
| Identity Group Assignment Profiled                                                                                                    |
| Custom Attributes                                                                                                    |
| Tilter - 🌣                                                                                                    |
| Attribute Name Attribute Value                                                                                                    |
| × Attribute Name Attribute Value                                                                                                    |
| assetGroup Root                                                                                                    |
| LogicalProfile                                                                                                    |
| assetTag SEC_TAG2                                                                                                    |
| Other Attributes                                                                                                    |

# 組態

附註:即使您希望在情景可視性中僅能看到assetGroup和assetTag,也需要步驟1-3

#### 步驟1.在ISE上配置終端自定義屬性

導航到**管理>身份管理>設定>端點自定義屬性**。根據以下影象配置自定義屬性(assetGroup和 assetTag)。

| cisco Ident                | tity Services Engine  | Home ► Cont          | ext Visibility     | <ul> <li>Operations</li> </ul> | Policy   | - Administration |          |  |  |
|----------------------------|-----------------------|----------------------|--------------------|--------------------------------|----------|------------------|----------|--|--|
| <ul> <li>System</li> </ul> | - Identity Management | Network Resource     | s Device           | Portal Management              | pxGrid S | ervices + Feed S | ervice   |  |  |
| Identities                 | Groups External Ide   | ntity Sources Identi | y Source Sequ      | ences - Settings               |          |                  |          |  |  |
|                            | (                     | 3                    |                    |                                |          |                  |          |  |  |
| User Custom                | Attributes            | Endpoint C           | ustom Attril       | outes                          |          |                  |          |  |  |
| User Authenti              | cation Settings       |                      |                    |                                |          |                  |          |  |  |
| Endpoint Purg              | ge                    | Endpoint A           | ttributes (fo      | or reference)                  |          |                  |          |  |  |
| Endpoint Cus               | tom Attributes        | Mandatory            | Attribute          | Name                           |          | Data             | Туре     |  |  |
|                            |                       |                      | PostureA           | oplicable                      |          | STRI             | NG       |  |  |
|                            |                       |                      | EndPoint           | Policy                         |          | STRING           |          |  |  |
|                            |                       |                      | AnomalousBehaviour |                                |          | STRING           |          |  |  |
|                            |                       |                      | OperatingSystem    |                                |          | STRING           |          |  |  |
|                            |                       |                      | BYODRe             | gistration                     |          | STRI             | NG       |  |  |
|                            |                       |                      | PortalUse          | r                              |          | STRI             | NG       |  |  |
|                            |                       |                      | LastAUPA           | cceptanceHours                 |          | INT              |          |  |  |
|                            |                       |                      | LogicalPr          | ofile                          |          | STRI             | NG       |  |  |
|                            |                       | Endpoint C           | ustom Attril       | outes                          |          |                  |          |  |  |
|                            |                       |                      | Attribut           | e name                         |          | Туре             |          |  |  |
|                            |                       | assetGroup           |                    |                                |          | String           | <b>_</b> |  |  |
|                            |                       | assetTag             |                    |                                |          | String           | - •      |  |  |
|                            |                       |                      |                    |                                |          | Reset Save       |          |  |  |

### 步驟2.使用自定義屬性配置Profiler策略

導航到工**作中心(Work Centers)> Profiler(Profiler)>分析策略(Profiling Policies)**。按一下「Add」。 配置探查器策略,如下圖所示。

| dentity Services Engine            | Home      | <ul> <li>Context Visit</li> </ul> | bility 🕨   | Operations                  | Policy      A    | dministration                       | Work Centers       |             |                                  |         |                              |              |
|------------------------------------|-----------|-----------------------------------|------------|-----------------------------|------------------|-------------------------------------|--------------------|-------------|----------------------------------|---------|------------------------------|--------------|
| Network Access     Guest Access    | TrustSec  | BYOD                              | ✓ Profiler | <ul> <li>Posture</li> </ul> | Device Administr | ration + Passivell                  | D                  |             |                                  |         |                              |              |
| Overview Ext Id Sources Network De | vices End | point Classificat                 | ion Node   | Config Feeds                | Manual Scans     | <ul> <li>Policy Elements</li> </ul> | Profiling Policies | Policy Sets | <ul> <li>Troubleshoot</li> </ul> | Reports | <ul> <li>Settings</li> </ul> | Dictionaries |

| Profiling          | Profiler Policy List > IOT_DEVICE1                                            |
|--------------------|-------------------------------------------------------------------------------|
| ٩                  | Profiler Policy                                                               |
| (-) + E +          | *Name IOT_DEVICE1 Description                                                 |
| Profiling Policies | Policy Enabled                                                                |
| Logical Profiles   | * Minimum Certainty Factor 20 (Valid Range 1 to 65535)                        |
|                    | * Exception Action NONE                                                       |
|                    | * Network Scan (NMAP) Action NONE                                             |
|                    | Create an Identity Group for the policy O Yes, create matching Identity Group |
|                    | No, use existing Identity Group hierarchy                                     |
|                    | Parent Policy NONE                                                            |
|                    | * Associated CoA Type Global Settings                                         |
|                    | System Type Administrator Created                                             |
|                    | Rules                                                                         |
|                    | If Condition CUSTOMATTRIBUTE_assetTag_EQUALS Certainty Factor Increases V 20  |
|                    | Save Rese Condition Name Expression CUSTOMATTRIB O EQUALS  SEC_TAG1           |

### 步驟3.啟用用於分析實施的自定義屬性

導航到**工作中心> Profiler > Settings > Profiler Settings**。確保 **啟用分析強制的自定義屬性** 覈取方塊 已選中。

| dentity Services Engine            | Home   Context Visibility  Operations  Policy  Administration  Work Centers                                                                                    |
|------------------------------------|----------------------------------------------------------------------------------------------------|
| Network Access     Guest Access    | TrustSec → BYOD ▼Profiler → Posture → Device Administration → PassiveID                                                                                        |
| Overview Ext Id Sources Network De | wices Endpoint Classification Node Config Feeds + Manual Scans + Policy Elements Profiling Policies Policy Sets + Troubleshoot Reports - Settings Dictionaries |
| Profiler Settings                  | Profiler Configuration                                                                                                    |
| NMAP Scan Subnet Exclusions        | * CoA Type: Reauth *                                                                                                    |
|                                    | Current custom SNMP community strings: •••••• Show                                                                                                    |
|                                    | Change custom SNMP community strings: (For NMAP, comma separated. Field will be cleared on successful saved change.)                                           |
|                                    | Confirm changed custom SNMP community strings: (For NMAP, comma separated. Field will be cleared on successful saved change.)                                  |
|                                    | EndPoint Attribute Filter: Denabled                                                                                                    |
|                                    | Enable Anomalous Behaviour Detection: Detection: Enabled ()                                                                                                    |
|                                    | Enable Anomalous Behaviour Enforcement: 🗌 Enabled                                                                                                    |
|                                    | Enable Custom Attribute for Profiling Enforcement: 🥑 Enabled                                                                                                   |
|                                    | Save Reset                                                                                                    |

### 步驟4.匯出IND身份證書

導覽至**Settings > pxGrid**。按一下「**Download .pem IND certificate**」。此證書在pxGrid註冊期間使 用,因此ISE應信任它。

| -ili-ili-<br>cisco      | INDUSTRIAL<br>Network Director                                                                                                    | Setting            | • > | pxGrid | <b>▲</b> • □ • <b>⊥</b> • |  |  |  |
|-------------------------|----------------------------------------------------------------------------------------------------|--------------------|-----|--------|---------------------------|--|--|--|
| i⊟<br>Settings          |                                                                                                    |                    |     |        | pxGrid                    |  |  |  |
| Trusted<br>Certificates | Cisco Platform Exchange Grid (pxGrid) is an open, scalable data-sharing and threat control platform that allows seamless integration between multivendor identity, network, security and asset management systems. Enabling the feature below activates the sharing of endpoint assets discovered by this system with Services Engine (ISE) pxGrid controller. This information can then be leveraged by upstream security systems to monitor security, detect threats, and set network policy. Learn more here. |                    |     |        |                           |  |  |  |
|                         | Download .p                                                                                                    | em IND certificate |     |        |                           |  |  |  |

#### 步驟5.將IND身份證書上傳到ISE受信任庫

導航到**管理>證書>證書管理>受信任證書**。按一下Import。按一下Browse,然後從步驟3中選擇 IND證書。按一下Submit。

| ululu Identity Services Engine     | Home   Context Visibility   Operations   Policy   Administration   Work Centers |  |  |  |  |  |  |
|------------------------------------|---------------------------------------------------------------------------------|--|--|--|--|--|--|
| ✓ System → Identity Management     | Network Resources                                                               |  |  |  |  |  |  |
| Deployment Licensing - Certificate | s   Logging   Maintenance Upgrade   Backup & Restore   Admin Access   Settings  |  |  |  |  |  |  |
| 0                                  |                                                                                 |  |  |  |  |  |  |
| - Certificate Management           | Import a new Certificate into the Certificate Store                             |  |  |  |  |  |  |
| System Certificates                | * Certificate File Browse ind(1).pem                                            |  |  |  |  |  |  |
| Trusted Certificates               | Friendly Name                                                                   |  |  |  |  |  |  |
| OCSP Client Profile                |                                                                                 |  |  |  |  |  |  |
| Certificate Signing Requests       | Trusted For: 🕧                                                                  |  |  |  |  |  |  |
| Certificate Periodic Check Setti   | ✓ Trust for authentication within ISE                                           |  |  |  |  |  |  |
| Certificate Authority              | Trust for client authentication and Syslog                                      |  |  |  |  |  |  |
|                                    | Trust for authentication of Cisco Services                                      |  |  |  |  |  |  |
|                                    | Validate Certificate Extensions                                                 |  |  |  |  |  |  |
|                                    | Description                                                                     |  |  |  |  |  |  |
|                                    | Submit Cancel                                                                   |  |  |  |  |  |  |

#### 步驟6.為IND生成證書

IND不使用ISE CA頒發的客戶端證書。相反,目標是填充IND受信任儲存,因此ISE傳送其pxGrid證 書時(在TLS交換期間),它受IND信任。

導航到**管理> pxGrid服務>證書**。根據以下影象填充欄位。CN欄位是必填欄位,因為ISE CA的目標 是頒發身份證書。理想情況下,應輸入IND的FQDN,但由於身份證書不被IND使用,因此CN欄位 值不重要。

| Horisco Identity Services Engine Ho    | me   Context Visibility   Operations   Policy   Administration   Work Centers                |     |
|----------------------------------------|----------------------------------------------------------------------------------------------|-----|
| System      Identity Management     Ne | twork Resources                                                                              |     |
| All Clients Web Clients Capabilities   | Live Log Settings Certificates Permissions                                                   |     |
| Generate pxGrid Certificates           |                                                                                              |     |
| I want to *                            | Generate a single certificate (without a certificate signing request)                        | •   |
| Common Name (CN) *                     | ind.example.com                                                                              |     |
| Description                            |                                                                                              |     |
|                                        |                                                                                              |     |
| Certificate Template                   | PxGrid_Certificate_Template                                                                  |     |
| Subject Alternative Name (SAN)         |                                                                                              |     |
| Certificate Download Format *          | PKCS12 format (including certificate chain; one file for both the certificate chain and key) | • 0 |
| Certificate Password *                 |                                                                                              | 0   |
| Confirm Password *                     |                                                                                              |     |
| Commit assword                         |                                                                                              |     |
|                                        | Reset Create                                                                                 |     |

#### 步驟7.下載PKCS12格式的證書鏈

| • • •                                                  | Opening 1558534704560_cert.zip |  |  |  |  |  |  |  |  |
|--------------------------------------------------------|--------------------------------|--|--|--|--|--|--|--|--|
| You have cho                                           | sen to open:                   |  |  |  |  |  |  |  |  |
| 155853470                                              | 1558534704560_cert.zip         |  |  |  |  |  |  |  |  |
| which is: ZI<br>from: https                            | P archive<br>://10.62.145.140  |  |  |  |  |  |  |  |  |
| What should Firefox do with this file?                 |                                |  |  |  |  |  |  |  |  |
| Open with                                              | Archive Utility (default)      |  |  |  |  |  |  |  |  |
| <ul> <li>Save File</li> </ul>                          |                                |  |  |  |  |  |  |  |  |
| Do this automatically for files like this from now on. |                                |  |  |  |  |  |  |  |  |
|                                                        | Cancel OK                      |  |  |  |  |  |  |  |  |

### 步驟8.在IND上傳憑證鏈結

導航到**設定> pxGrid >受信任證書**。按一下**New**。輸入Name(在IND上可以看到帶有此名稱的鏈 )。 密碼是步驟1中的密碼。

| Upload Trusted Certificate |        |                                    | × |  |  |  |  |  |
|----------------------------|--------|------------------------------------|---|--|--|--|--|--|
| Name* IND                  |        |                                    |   |  |  |  |  |  |
| Password                   |        |                                    |   |  |  |  |  |  |
| Certificate •              | Browse | C:\fakepath\ind.example.com_ 3.p12 | × |  |  |  |  |  |
|                            | Upload | Cancel                             |   |  |  |  |  |  |

#### 步驟9.在IND上配置策略伺服器

導航到**設定>策略伺服器**,按一下**新建**。輸入ISE pxGrid節點的ISE FQDN和IP地址。

| cisco NETWORK DIRECTOR | Settings > Policy Servers           |   |                             |             |             | ۵ 🌲 | Û |
|------------------------|-------------------------------------|---|-----------------------------|-------------|-------------|-----|---|
| < Back to Servers      |                                     |   |                             | New Server  |             |     |   |
|                        |                                     |   |                             |             |             |     |   |
| P                      | rotocols*                           |   |                             |             |             |     |   |
| H (                    | lost Name*<br>ISE24-1ek.example.com | 0 | IP Address<br>10.62.145.140 |             | Description |     | 0 |
|                        |                                     |   |                             | Cancel Save |             |     |   |

#### 步驟10.在IND上配置pxGrid整合

導航到**設定> pxGrid**並啟用pxGrid整合。按一下切換按鈕。輸入節點名稱,此主機名稱是ISE上的 pxGrid客戶端的名稱。從伺服器1欄位的下拉選單中選擇之前配置的ISE。按一下「**Register**」。

| cisco                     | INDUSTRIAL<br>NETWORK DIRECTOR                         | Settings > pxGrid                          |   |                       |                 |           |            | ۹ 🌲 | Û | ? • | <b>1</b> · |
|---------------------------|--------------------------------------------------------|--------------------------------------------|---|-----------------------|-----------------|-----------|------------|-----|---|-----|------------|
| i⊟<br>Setings             |                                                        |                                            |   |                       | pxGrid          |           |            |     |   |     |            |
| E Trusted<br>Certificates | Enable pxGrid- Settin                                  | gs                                         |   |                       |                 |           |            |     |   |     |            |
|                           | Download .pem II<br>Connect Using the Register a New N | ND certificate<br>he Existing Node<br>lode |   |                       |                 |           |            |     |   |     |            |
|                           | ISE Server                                             |                                            |   | Server 1*             |                 | Server 2  |            |     |   |     |            |
|                           | IND                                                    |                                            | 0 | ISE24-1ek.example.com |                 | • O Selec | t a server |     |   |     | • 0        |
|                           |                                                        |                                            |   |                       | Cancel Register |           |            |     |   |     |            |

附註:如果在ISE上啟用自動批准基於證書的新帳戶設定,則忽略步驟11-12。

成功註冊後,IND上顯示以下消息:

| Message                        |                      | × |
|--------------------------------|----------------------|---|
| pxGrid Node Approval Pending o | on the pxGrid Server |   |
|                                | ОК                   |   |

導航到**管理> pxGrid服務>所有客戶端**。開啟「等待批准的總數(1)」下拉選單。按一下「Approve All」。

| tisce Identity Services Engine Home → Context Visit                             | ility ► Operations ► Policy - Add        | ministration    Work Centers        |  |  |  |  |  |  |  |  |  |
|---------------------------------------------------------------------------------|------------------------------------------|-------------------------------------|--|--|--|--|--|--|--|--|--|
| System     Identity Management     Network Resources                            | Device Portal Management pxGrid Services | Feed Service     Threat Centric NAC |  |  |  |  |  |  |  |  |  |
| All Clients Web Clients Capabilities Live Log Settings Certificates Permissions |                                          |                                     |  |  |  |  |  |  |  |  |  |
| 🖋 Enable 🖉 Disable 😪 Approve 😝 Group 👎 Decline 😵 Delete                         | ➡ Stress Total Pending Approval(1) ▼     |                                     |  |  |  |  |  |  |  |  |  |
| Client Name Client Description                                                  | Cap. Approve All                         | Status Client Group(s)              |  |  |  |  |  |  |  |  |  |
| □ ▶ ise-fanout-ise24-1ek                                                        | Capabilities(0 Pub, 0 Sub)               | Online (XMPP) Internal              |  |  |  |  |  |  |  |  |  |
| □ ► ise-pubsub-ise24-1ek                                                        | Capabilities(0 Pub, 0 Sub)               | Online (XMPP) Internal              |  |  |  |  |  |  |  |  |  |
| □ ► ise-pubsub-ise24-2ek                                                        | Capabilities(0 Pub, 0 Sub)               | Online (XMPP) Internal              |  |  |  |  |  |  |  |  |  |
| □ ► ise-fanout-ise24-2ek                                                        | Capabilities(0 Pub, 0 Sub)               | Online (XMPP) Internal              |  |  |  |  |  |  |  |  |  |
| □ ► ise-admin-ise24-3ek                                                         | Capabilities(0 Pub, 0 Sub)               | Online (XMPP) Internal              |  |  |  |  |  |  |  |  |  |
| □ ► ise-mnt-ise24-2ek                                                           | Capabilities(2 Pub, 1 Sub)               | Online (XMPP) Internal              |  |  |  |  |  |  |  |  |  |
| □ ▶ ise-mnt-ise24-1ek                                                           | Capabilities(2 Pub, 1 Sub)               | Online (XMPP) Internal              |  |  |  |  |  |  |  |  |  |
| □ ► ise-bridge-ise24-1ek                                                        | Capabilities(0 Pub, 4 Sub)               | Online (XMPP) Internal              |  |  |  |  |  |  |  |  |  |
| □ ► ise-admin-ise24-1ek                                                         | Capabilities(5 Pub, 2 Sub)               | Online (XMPP) Internal              |  |  |  |  |  |  |  |  |  |
| □ ► ise-admin-ise24-2ek                                                         | Capabilities(1 Pub, 1 Sub)               | Online (XMPP) Internal              |  |  |  |  |  |  |  |  |  |
| □ ▶ ind                                                                         | Capabilities(0 Pub, 0 Sub)               | Pending                             |  |  |  |  |  |  |  |  |  |

# 步驟12.在IND上啟用pxGrid服務

# 導覽至Settings > pxGrid。按一下「Activate」。

| Enable pxGrid- Activate  ISE Server  Download .pem IND certificate  Node Name* Server 1*  ISE24-1ek.example.com                    |                               | pxGrid                |
|----------------------------------------------------------------------------------------------------|-------------------------------|-----------------------|
| Enable pxGrid- Activate          ISE Server         Download .pem IND certificate         Node Name*         Server 1*         IND |                               |                       |
| ISE Server Download .pem IND certificate Node Name* Server 1* IND ISE24-1ek.example.com                                            | Enable pxGrid- Activate       |                       |
| ISE Server Download .pem IND certificate Node Name* Server 1* IND ISE24-1ek.example.com                                            |                               |                       |
| Download .pem IND certificate  Node Name*  Server 1*  IND  ISE24-1ek.example.com                                                   |                               |                       |
| Download .pem IND certificate       Node Name*       Server 1*       IND       ISE24-1ek.example.com                               | ISE SELVER                    |                       |
| Node Name* Server 1* IND ISE24-1ek.example.com                                                                                     | Download .pem IND certificate |                       |
| Node Name* Server 1* IND ISE24-1ek.example.com                                                                                     |                               |                       |
| IND ISE24-1ek.example.com                                                                                                    | Node Name*                    | Server 1*             |
|                                                                                                    | IND                           | ISE24-1ek.example.com |
|                                                                                                    |                               |                       |
|                                                                                                    |                               |                       |
| Disable Activate                                                                                                    |                               | Disable Activate      |
| Disable Activate                                                                                                    |                               | Disable Activate      |

成功啟用後,IND上顯示以下消息:

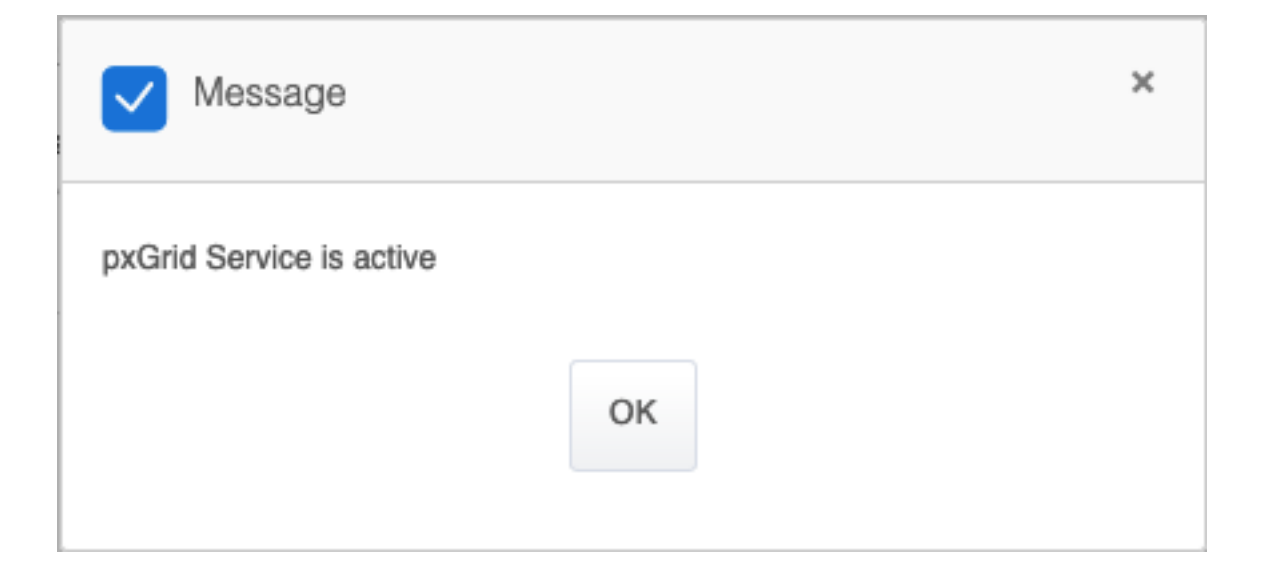

# 驗證

# ISE驗證

導航到**管理> pxGrid服務>所有客戶端**。在All Clients中,IND會將IND客戶端視為 Offline(XMPP),IND使用pxGrid版本2。

| cisco                    | Identity Services Engine      | Home 🕨 C           | ontext Visibility | <ul> <li>Operation</li> </ul> | ns                   | - Administration | Work Centers              |                 |
|--------------------------|-------------------------------|--------------------|-------------------|-------------------------------|----------------------|------------------|---------------------------|-----------------|
| <ul> <li>Syst</li> </ul> | tem  Identity Management      | Network Resource   | urces + Devic     | e Portal Mana                 | ement pxGrid S       | Services Feed Se | ervice + Threat Centric N | AC              |
| All CI                   | ients Web Clients Capa        | abilities Live Log | g Settings        | Certificates                  | Permissions          |                  |                           |                 |
| 🖌 Enat                   | ole 🧭 Disable 😪 Approve 🗧     | ) Group 👎 Decline  | 😧 Delete 👻        | 😵 Refresh                     | otal Pending Approv  | val(0) 💌         |                           |                 |
|                          | Client Name                   | Client Descr       | iption            | Сара                          | bilities             | Status           |                           | Client Group(s) |
| ►►                       | ise-fanout-ise24-1ek          |                    |                   | Сара                          | pilities(0 Pub, 0 Su | b) Online (      | XMPP)                     | Internal        |
| ►►                       | ise-pubsub-ise24-1ek Client N | lame: Not Sortable |                   | Сара                          | pilities(0 Pub, 0 Su | b) Online (      | XMPP)                     | Internal        |
|                          | ise-pubsub-ise24-2ek          |                    |                   | Сара                          | pilities(0 Pub, 0 Su | b) Online (      | XMPP)                     | Internal        |
|                          | ise-fanout-ise24-2ek          |                    |                   | Сара                          | pilities(0 Pub, 0 Su | b) Online (      | XMPP)                     | Internal        |
|                          | ise-admin-ise24-3ek           |                    |                   | Сара                          | pilities(0 Pub, 0 Su | b) Online (      | XMPP)                     | Internal        |
|                          | ise-mnt-ise24-2ek             |                    |                   | Сара                          | pilities(2 Pub, 1 Su | b) Online (      | XMPP)                     | Internal        |
|                          | ise-mnt-ise24-1ek             |                    |                   | Сара                          | pilities(2 Pub, 1 Su | b) Online (      | XMPP)                     | Internal        |
|                          | ise-bridge-ise24-1ek          |                    |                   | Сара                          | pilities(0 Pub, 4 Su | b) Online (      | XMPP)                     | Internal        |
|                          | ise-admin-ise24-1ek           |                    |                   | Capa                          | pilities(5 Pub, 2 Su | b) Online (      | XMPP)                     | Internal        |
|                          | ise-admin-ise24-2ek           |                    |                   | Capa                          | pilities(1 Pub, 1 Su | b) Online (      | XMPP)                     | Internal        |
|                          | ind                           |                    |                   | Capa                          | pilities(0 Pub, 0 Su | b) Offline (     | XMPP)                     |                 |
|                          |                               |                    |                   |                               |                      |                  |                           |                 |

按一下**Web Clients**,確認IND客戶端的狀態為ON,並且/topic/com.cisco.endoint.asset是 Subscriptions的一部分。

| cisco | Identi  | ty Services Engli                    | ne Home      | Cont        | ext Visibility | <ul> <li>Operations</li> </ul> | Policy       | - Administration    | <ul> <li>Work Centers</li> </ul> |                       |                  |               |          |                  |
|-------|---------|--------------------------------------|--------------|-------------|----------------|--------------------------------|--------------|---------------------|----------------------------------|-----------------------|------------------|---------------|----------|------------------|
| ▶ Sy  | stem    | <ul> <li>Identity Manager</li> </ul> | ment + Netwo | rk Resource | s Devic        | e Portal Managem               | ent pxGrid S | Services + Feed Se  | rvice + Threat Cer               | ntric NAC             |                  |               |          |                  |
| All   | Clients | Web Clients                          | Capabilities | Live Log    | Settings       | Certificates                   | Permissions  |                     |                                  |                       |                  |               |          |                  |
|       |         |                                      |              |             |                |                                |              |                     |                                  | R                     | ows/Page 25      | 1             | /1 = = ( | Go 12 Total Rows |
| C F   | Refresh |                                      |              |             |                |                                |              |                     |                                  |                       |                  |               |          | Ţ Filter - ¢ -   |
|       | Clien   | t Name                               | Connect To   | Se          | ssion Id       | Certificate                    | •            | Subscriptions       |                                  | Publications          |                  | IP Address    | Status   | Start time       |
| ×     | Clien   | it Name                              |              | •           |                |                                |              |                     |                                  |                       |                  | IP Address    |          | •                |
|       | IND     |                                      | ISE24-1ek    | ISE         | 24-1ek:181     | CN=WIN20                       | )12-AAA,     |                     |                                  |                       |                  | 10.62.145.130 | ON       | 2019-05-23 08:27 |
|       | ise-m   | nt-ise24-1ek                         | ISE24-1ek    | ISE         | 24-1ek:182     | CN=ISE24                       | -1ek.exa     | /topic/com.cisco.is | e.session.internal               |                       |                  | 10.62.145.140 | ON       | 2019-05-23 08:28 |
|       | ise-far | nout-ise24-1ek                       | ISE24-1ek    | ISE         | 24-1ek:183     | CN=ISE24                       | -1ek.exa     | /topic/distributed  |                                  | /topic/distributed    |                  | 10.62.145.140 | ON       | 2019-05-23 08:28 |
|       | ise-ad  | Imin-ise24-1ek                       | ISE24-1ek    | ISE         | 24-1ek:184     | CN=ISE24                       | -1ek.exa     | /topic/com.cisco.ei | ndpoint.asset                    |                       |                  | 10.62.145.140 | OFF 🥥    | 2019-05-23 08:28 |
|       | ise-m   | nt-ise24-2ek                         | ISE24-1ek    | ISE         | 24-1ek:185     | No Certifica                   | ate          | /topic/com.cisco.is | e.session.internal               | /topic/com.cisco.ise. | session.internal | 10.62.145.141 | OFF 🥥    | 2019-05-23 08:59 |
|       | ise-ad  | lmin-ise24-2ek                       | ISE24-1ek    | ISE         | 24-1ek:188     | No Certifica                   | ate          |                     |                                  |                       |                  | 10.62.145.141 | ON       | 2019-05-23 09:30 |
|       | ise-bri | idge-ise24-1ek                       | ISE24-1ek    | ISE         | 24-1ek:189     | CN=ISE24                       | -1ek.exa     |                     |                                  |                       |                  | 127.0.0.1     | OFF 🧿    | 2019-05-23 09:30 |
|       | ise-far | nout-ise24-1ek                       | ISE24-1ek    | ISE         | 24-1ek:190     | CN=ISE24                       | -1ek.exa     | /topic/wildcard     |                                  |                       |                  | 127.0.0.1     | ON       | 2019-05-23 09:30 |
|       | ise-m   | nt-ise24-2ek                         | ISE24-1ek    | ISE         | 24-1ek:191     | No Certifica                   | ate 💠        | /topic/com.cisco.is | e.session.internal               | /topic/com.cisco.ise. | session.internal | 10.62.145.141 | ON       | 2019-05-23 09:43 |
|       | ise-ad  | Imin-ise24-1ek                       | ISE24-1ek    | ISE         | 24-1ek:192     | CN=ISE24                       | -1ek.exa     | /topic/com.cisco.ei | ndpoint.asset                    |                       |                  | 10.62.145.140 | ON       | 2019-05-23 09:43 |
|       | ise-bri | idge-ise24-1ek                       | ISE24-1ek    | ISE         | 24-1ek:193     | CN=ISE24                       | -1ek.exa     |                     |                                  |                       |                  | 127.0.0.1     | OFF 🧿    | 2019-05-23 10:04 |
|       | ise-bri | idge-ise24-1ek                       | ISE24-1ek    | ISE         | 24-1ek:194     | CN=ISE24                       | -1ek.exa     |                     |                                  |                       |                  | 127.0.0.1     | ON       | 2019-05-23 10:09 |

# IND驗證

IND應轉換為「同步」狀態。如果ISE上的批次下載成功,則完成,如果不是IND將停滯在「不同步」狀態。

| .ili.ili.<br>cisco     | INDUSTRIAL<br>NETWORK DIRE | CTOR Settings > pxGrid                                                                                                    |         |                       |            |                   |                     | ۰ 🌲 | Û | • | 1 |  |  |  |
|------------------------|----------------------------|----------------------------------------------------------------------------------------------------|---------|-----------------------|------------|-------------------|---------------------|-----|---|---|---|--|--|--|
| Elittings              |                            |                                                                                                    |         | pxGrid                |            |                   |                     |     |   |   |   |  |  |  |
| Trusted<br>Centricates | Cisco Pla<br>Services      | Cisco Platform Exchange Grid (pxGrid) is an open, scalable data-sharing and threat control platform that allows seamless integration between multivendor identity, network, security and asset management systems. Enabling the feature below activates the sharing of endpoint assets discovered by this system with a Cisco Identity Services Engine (ISE) pxGrid controller. This information can then be leveraged by upstream socurity systems to monitor socurity, detect threats, and set network policy. Learn more here. |         |                       |            |                   |                     |     |   |   |   |  |  |  |
|                        | Down                       | load .pem IND certificate                                                                                                    |         |                       |            |                   |                     |     |   |   |   |  |  |  |
|                        |                            | )                                                                                                    |         |                       |            |                   |                     |     |   |   |   |  |  |  |
|                        | ISE                        | Server                                                                                                    |         |                       |            |                   |                     |     |   |   |   |  |  |  |
|                        | Node                       | Name*                                                                                                    |         | Server 1*             | Se         | erver 2           |                     |     |   |   |   |  |  |  |
|                        | INC                        |                                                                                                    |         | ISE24-1ek.example.com |            |                   |                     |     |   |   |   |  |  |  |
|                        | -                          |                                                                                                    |         |                       |            |                   |                     |     |   |   |   |  |  |  |
|                        |                            |                                                                                                    |         |                       |            |                   |                     |     |   |   |   |  |  |  |
|                        | Stat                       | istics                                                                                                    |         |                       |            |                   |                     |     |   |   |   |  |  |  |
|                        |                            | Sync. Status                                                                                                    | In Sync |                       | Last Sync. | Status Probe Time | 2019-05-23 10:19:16 |     |   |   |   |  |  |  |
|                        |                            | Number of Assets Shared via Last Bulk Request                                                                                                    | 2       |                       | Last       | Bulk Request Time | 2019-05-23 08:29:14 |     |   |   |   |  |  |  |
|                        |                            | Last Update Operation                                                                                                    | Update  |                       |            | Last Update Time  | 2019-05-22 20:17:36 |     |   |   |   |  |  |  |
|                        | -                          | Total pxGrid Asset Count                                                                                                    | 2       |                       |            |                   |                     |     |   |   |   |  |  |  |
|                        |                            |                                                                                                    |         |                       |            |                   |                     |     |   |   |   |  |  |  |

# 疑難排解

IND上的同步狀態停滯在「不同步」狀態

如果在ISE上成功進行批次下載,則會發生從不同步到同步的轉換。IND application.log(位於下方)。

2019-05-22 22:09:06,902:INFO:qtp281049997-53444:PxgridConfigMgr:: Pxgrid Statistics Start:: Bulk Request : bulkReqAssetCount:2 add: false 2019-05-22 22:09:06,902:INFO:qtp281049997-53444:PxgridConfigMgr:: Pxgrid Statistics updated:: Bulk Request : AssetCount:2 2019-05-22 22:09:06,902:INFO:qtp281049997-53444:PxgridConfigMgr:: Sync Status transition to IN\_SYNC

2019-05-22 22:09:06,918:INFO:qtp281049997-53444:PxGridServiceRestController:: getAssets Completed

#### ISE能夠解析IND共用的IND主機名至關重要。否則ISE無法執行批次下載,並且IND永遠不會轉換到 「同步」狀態。如果批次下載失敗(WIN2012-AAA無法由ISE解決),您可在profiler.log中看到以 下異常。 要觸發批次下載,可以取消選中並檢查PSN上的pxGrid探測器。

```
2019-04-30 13:59:50,708 INFO [ProfilerINDSubscriberPoller-60-thread-1][]
cisco.profiler.infrastructure.probemgr.INDSubscriber -::- New services are: []
2019-04-30 13:59:50,714 INFO [ProfilerINDSubscriberPoller-60-thread-1][]
cisco.profiler.infrastructure.probemgr.INDSubscriber -::- NODENAME:ind
2019-04-30 13:59:50,714 INFO [ProfilerINDSubscriberPoller-60-thread-1][]
cisco.profiler.infrastructure.probemgr.INDSubscriber -::- REQUEST
BODY{ "offset": "0", "limit": "500" }
2019-04-30 13:59:50,716 ERROR [ProfilerINDSubscriberPoller-60-thread-1][]
cisco.profiler.infrastructure.probemgr.INDSubscriber -::- Unable to get sync statusWIN2012-
AAA:WIN2012-AAA
java.net.UnknownHostException: WIN2012-AAA
at java.net.AbstractPlainSocketImpl.connect(AbstractPlainSocketImpl.java:184)
at java.net.SocksSocketImpl.connect(SocksSocketImpl.java:392)
at java.net.Socket.connect(Socket.java:589)
at sun.security.ssl.SSLSocketImpl.connect(SSLSocketImpl.java:673)
at sun.security.ssl.BaseSSLSocketImpl.connect(BaseSSLSocketImpl.java:173)
at sun.net.NetworkClient.doConnect(NetworkClient.java:180)
at sun.net.www.http.HttpClient.openServer(HttpClient.java:463)
at sun.net.www.http.HttpClient.openServer(HttpClient.java:558)
at sun.net.www.protocol.https.HttpsClient.<init>(HttpsClient.java:264)
at sun.net.www.protocol.https.HttpsClient.New(HttpsClient.java:367)
at
sun.net.www.protocol.https.AbstractDelegateHttpsURLConnection.getNewHttpClient(AbstractDelegateH
ttpsURLConnection.java:191)
at sun.net.www.protocol.http.HttpURLConnection.plainConnect0(HttpURLConnection.java:1156)
at sun.net.www.protocol.http.HttpURLConnection.plainConnect(HttpURLConnection.java:1050)
at
sun.net.www.protocol.https.AbstractDelegateHttpsURLConnection.connect(AbstractDelegateHttpsURLCo
nnection.java:177)
at sun.net.www.protocol.http.HttpURLConnection.getOutputStream0(HttpURLConnection.java:1334)
at sun.net.www.protocol.http.HttpURLConnection.getOutputStream(HttpURLConnection.java:1309)
at
sun.net.www.protocol.https.HttpsURLConnectionImpl.getOutputStream(HttpsURLConnectionImpl.java:25
9)
at com.cisco.profiler.infrastructure.probemgr.INDSubscriber.getRequest(INDSubscriber.java:362)
at com.cisco.profiler.infrastructure.probemgr.INDSubscriber.isInSync(INDSubscriber.java:500)
at
com.cisco.profiler.infrastructure.probemgr.INDSubscriber.populateIOTServiceList(INDSubscriber.ja
va:462)
at
com.cisco.profiler.infrastructure.probemgr.INDSubscriber$WorkerThread.run(INDSubscriber.java:441
)
at java.util.concurrent.Executors$RunnableAdapter.call(Executors.java:511)
at java.util.concurrent.FutureTask.runAndReset(FutureTask.java:308)
at
java.util.concurrent.ScheduledThreadPoolExecutor$ScheduledFutureTask.access$301(ScheduledThreadP
oolExecutor.java:180)
at
java.util.concurrent.ScheduledThreadPoolExecutor$ScheduledFutureTask.run(ScheduledThreadPoolExec
utor.java:294)
at java.util.concurrent.ThreadPoolExecutor.runWorker(ThreadPoolExecutor.java:1149)
at java.util.concurrent.ThreadPoolExecutor$Worker.run(ThreadPoolExecutor.java:624)
at java.lang.Thread.run(Thread.java:748)
```

## 並非所有終端都與ISE共用

僅當pxGrid Asset標誌為Yes時,IND上的終端才與ISE共用,MAC地址也應可用,否則ISE沒有足 夠的資料建立終端。

| -ili-ili-<br>cisco | INDUSTRIAL<br>NETWORK DIRECTOR | Operate > Inventory |                   |                 |              |          | ۰ 🌲 | Û | <b>?</b> - | ٤ |
|--------------------|--------------------------------|---------------------|-------------------|-----------------|--------------|----------|-----|---|------------|---|
| 50<br>Overview     | < Back                         |                     |                   | WIN2012-CHILD   |              |          |     |   |            |   |
|                    |                                |                     |                   | DEVICE OVERVIEW |              |          |     |   |            |   |
|                    |                                | Name                | WIN2012-CHILD     |                 | Device Type  | Server   |     |   |            |   |
|                    |                                | IP Address          | 10.62.145.131     |                 | Protocol     | NetBIOS  |     |   |            |   |
|                    |                                | MAC Address         | 00:50:56:b6:46:87 |                 | Group        | Root     |     |   |            |   |
|                    |                                | Vendor              | VMware            |                 | Connected to |          |     |   |            |   |
|                    |                                | pxGrid Asset        | Yes               |                 | Tag(s)       | SEC_TAG2 |     |   |            |   |
|                    |                                |                     |                   |                 |              |          |     |   |            |   |
|                    |                                |                     |                   |                 |              |          |     |   |            |   |

## assetTag和AssetGroup在ISE上不可用

如果assetTag僅不可用,則可能會出現使用錯誤TAG型別的情況。更新端點時,需要使用安全標籤 (非常規標籤)。

| Associated Device Tags               |   | × |
|--------------------------------------|---|---|
| No Tags Associated with this device  |   |   |
| Add Regular Tag                      |   |   |
| Select a tag                         | • |   |
| Add Security Tag                     |   |   |
| Select a tag<br>SEC_TAG1<br>SEC_TAG2 |   |   |
|                                      |   |   |

如果AssetTag和AssetGroup均不可用,則可能有多個原因

1.未使用自定義屬性配置分析策略(請參閱本文檔配置部分中的步驟1-3)

2.由於CSCvn<u>缺陷66106</u> 端點屬性篩選器: 應該禁用。否則,它會從分類器中過濾自定義屬性。在 profiler.log中可以看到以下日誌。

2019-05-22 11:20:11,796 DEBUG [PersistentWorker-8-18-thread-1][] com.cisco.profiler.im.EndPoint -:Profiling:- filtered custom attributes are:{assetGroup=Root, assetTag=SEC\_TAG2, b310a420-78a5-11e9-a189-9ac8f4107843=Root, b8e73d50-78a5-11e9-a189-9ac8f4107843=SEC\_TAG2}